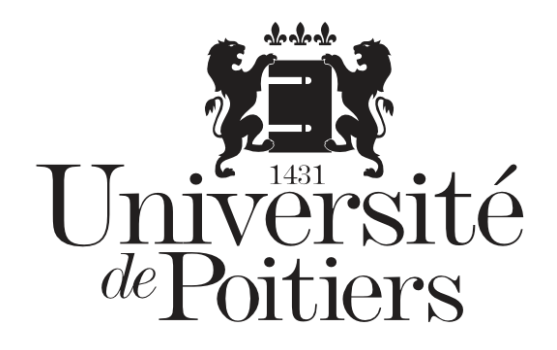

## Messagerie collaborative

## **Fonction « Rechercher »**

- Public : Étudiant·es
- **Prérequis :** Être inscrit·es à l'université de Poitiers
- Mots clefs : messagerie services étudiant

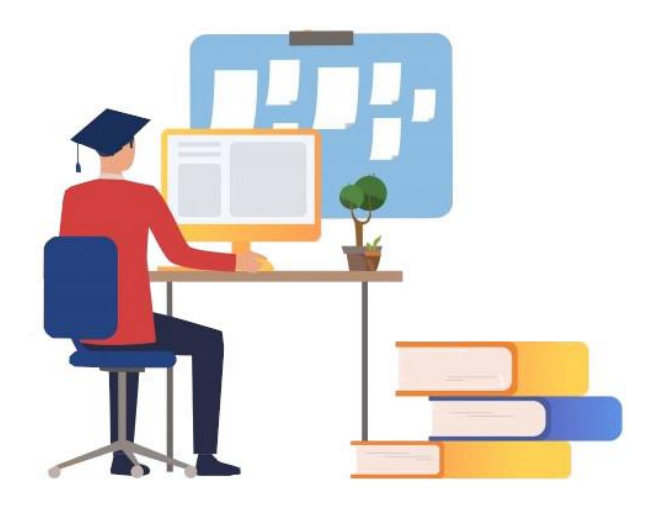

- Version : 0.0.1
- Date : 13/10/2020
- Auteur(s) : Service commun informatique et multimédias

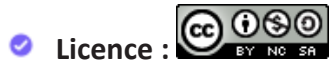

Cette œuvre est mise à disposition selon les termes de la Licence Creative Commons CC BY-NC-SA France [https://creativecommons.org/licenses/by-nc-sa/4.0/]

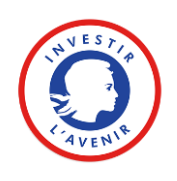

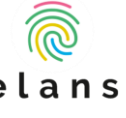

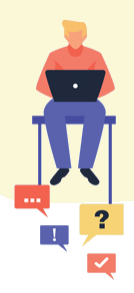

| Table des matières       |   |
|--------------------------|---|
| Rechercher un message    | 3 |
| L'Interface de recherche | 3 |

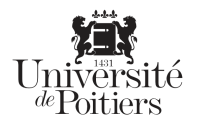

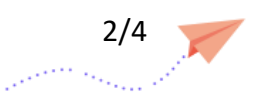

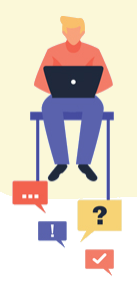

## **Rechercher un message**

Il est possible de rechercher un message particulier dans sa boîte de réception. Pour ce faire, positionnez le curseur dans la boîte « **Recherche** » en haut à gauche et saisir la chaîne recherchée :

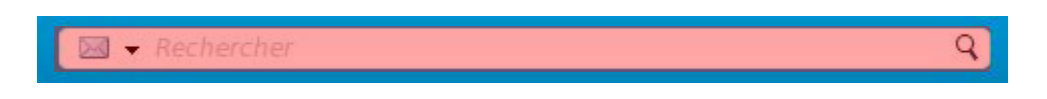

Si vous n'étiez pas dans l'onglet « **Mail** » au moment de la recherche, vous pouvez indiquer à Zimbra que vous souhaitez faire **une recherche de ce type via la liste déroulante** :

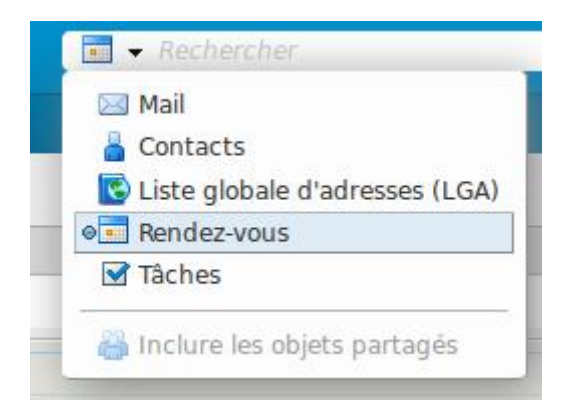

Validez avec la touche "**Entrée**" ou en cliquant sur la loupe.

Zimbra recherchera la chaîne saisie dans tous les champs : expéditeur, sujet, corps du message, etc...

## L'Interface de recherche

Le résultat de la recherche s'affiche dans un nouvel onglet. Il est possible d'affiner la recherche avec les filtres de base, en indiquant que :

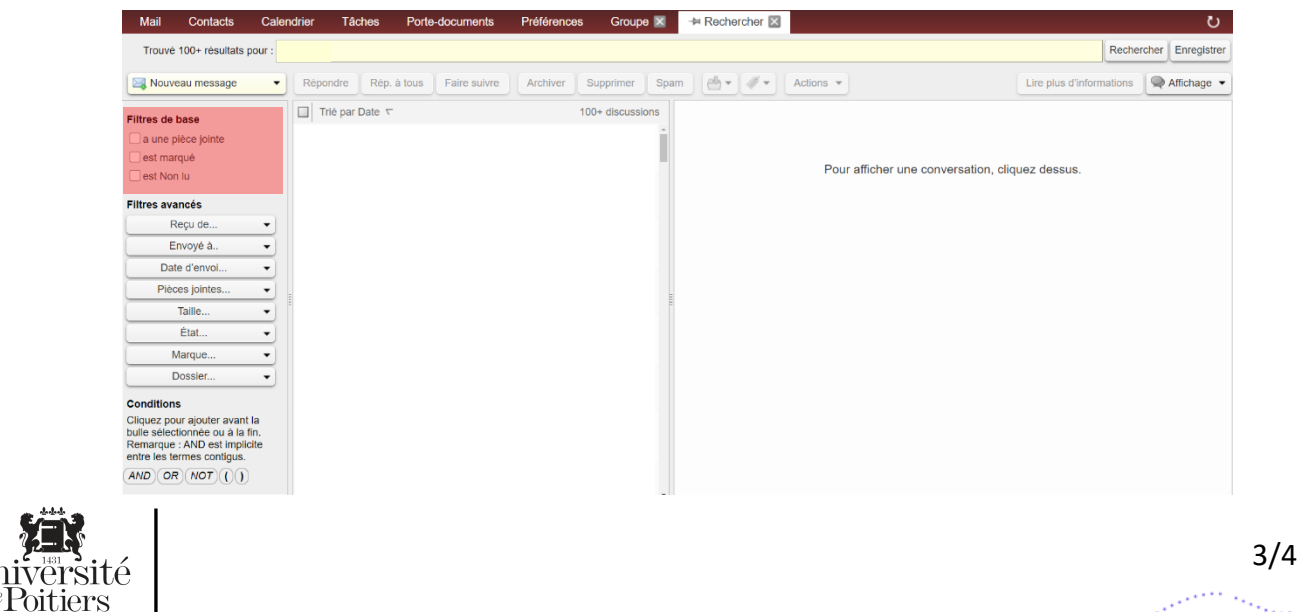

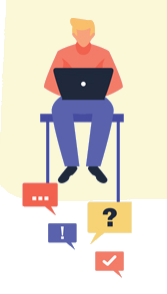

- le message recherché a une pièce jointe ;
- 🔮 le message est marqué ;
- Ie message est non lu.

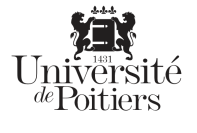

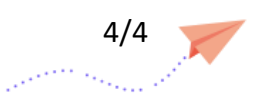